# Web システムご利用にあたって PC 初期設定のご案内

産科 Web システムを利用する分娩機関は、利用するパソコンごとに初期設定が必要です。 【ステップ1】から【ステップ4】にしたがい設定してください。

### 【ステップ1】導入要件の確認

産科 Web システムの導入要件は、以下の5項目をすべて満たすことが必要です。

- $\Box$  パソコンの OS は Windows10 または Windows11 であること
- □ インターネットに接続できること
- □ HP閲覧ソフト(ブラウザ)はMicrosoft Edge(最新バージョン)であること
- □ PDF閲覧ソフト Adobe Acrobat Reader2020 が入っていること
- □ USB関連機器が使用できること

#### USB関連機器が使用できない場合はCD-ROM装置が使用できること

5項目をすべて満たす場合は【ステップ2】へ

#### 【ステップ2】IE モード設定ツールのダウンロード ※PC ごとにダウンロードしてください

①「産科医療」で検索し、産科ホームページ(http://www.sanka-hp.jcqhc.or.jp/)の上の方のタブから ツールの掲載ページを選択してください。

#### <ツールの掲載ページ>

分娩機関の皆さまへ> 専用 Web システム> 「ログインボタン」をクリック> ツールの掲載ページ

- ② 掲載ページの中段「マニュアルのダウンロードボタン」をクリックし「IE モード設定ツール・マニュアル」 をダウンロードします。必要に応じ印刷してお手元に置いてください。
- ③ マニュアルを参照しながら、掲載ページの上段「設定ツールのダウンロードボタン」をクリックし「IE モ ード設定ツール」を PC にダウンロードしてください。なお、ダウンロードは若干時間を要しますので、 余裕のあるときに実行してください。

#### 【ステップ3】証明書認証ソフトのインストール ※PC ごとにインストールしてください

① USB キー証明書を使用の場合、産科ホームページの上の方のタブからソフトの掲載ページを選択 し、USB キーの記載箇所リンク先から USB キー証明書を認証するためのソフト「ePass2003」をインス トールしてください。こちらは短時間で実行できます。

<ソフトの掲載ページ>

分娩機関の皆さまへ> 専用 Web システム> 「ログインボタン」の真下「※専用 Web システムの導入要件は<u>こち</u> らをご参照ください。」のリンクをクリック> ソフトの掲載ページ

② CD-ROM の場合は、【ステップ2】でダウンロードした「IE モード設定ツール・マニュアル」の「V.IE モード設定ツール実行後のご対応(参考②)CD-ROM 証明書のインポート」をご参照ください。

#### 【ステップ4】証明書のパスワードの設定 ※すでにパスワードを設定している場合は、設定不要です

次ページ以降を参照の上、証明書のパスワードを設定してください。設定は証明書ごとになります。

お問い合わせ 産科医療補償制度専用コールセンター フリーダイヤル **0120-330-637**受付時間:午前9時~午後5時(土日祝日・年末年始除く) 【ステップ4】証明書 (USBまたはCD-ROM) のパスワードの設定

※すでにPWを設定している場合は不要です 設定は証明書ごとになります

| 1 | USBキーをご使用の分娩機関           | <br>Ρ | 2 |
|---|--------------------------|-------|---|
| 2 | CD-ROMをご使用の分娩機関          | <br>Ρ | 6 |
|   | 手順1:デジタル証明書の登録           | <br>Ρ | 7 |
|   | 手順2:デジタル証明書でWebシステムヘログイン | <br>Ρ | 9 |
|   |                          |       |   |

# <u>① USBキーをご使用の分娩機関</u>

USBキーをご使用の分娩機関のデジタル証明書PW設定の流れは、以下のとおりとなります。

- 1. デジタル証明書をパソコンに挿入し、「トークンが挿入されました」という吹き 出しが表示されるか確認します。
- 2. デジタル証明書で産科医療補償制度専用Webシステムにログインし、パスワードの設定を行います。

①USBキーをパソコンのUSBポートに差し込んでください。

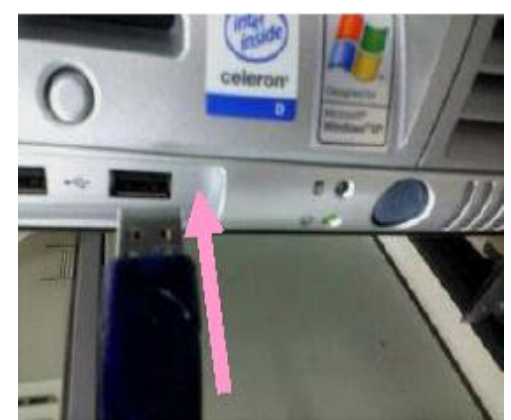

②「トークンが挿入されました」という吹き出しが画面の右下に表示されれば成功です。

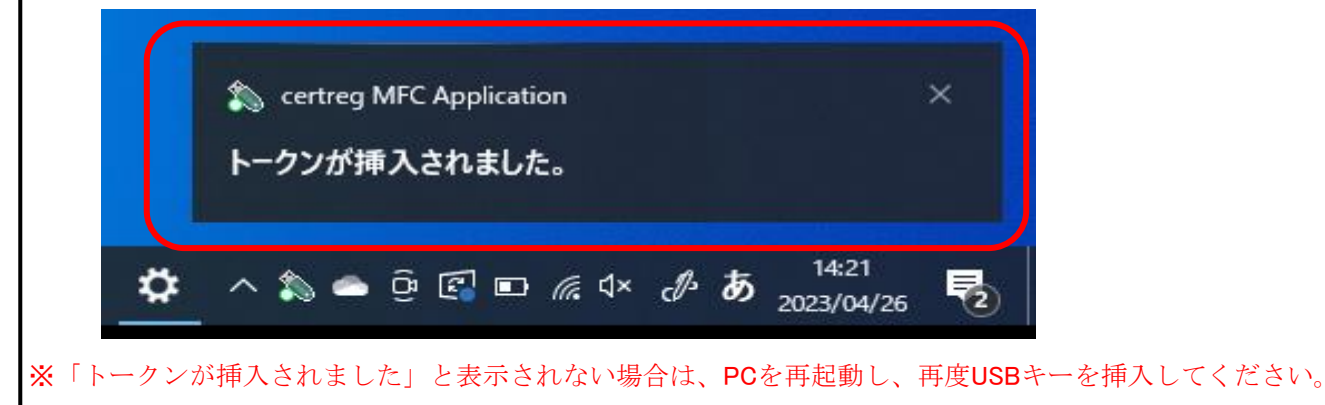

| ③産科医療補償制度運用システムのアドレス「https:<br>【Enter】キーをクリックしてください。                                                 | //www.sanka.jcqhc.or.jp/」を入力し、             |
|----------------------------------------------------------------------------------------------------|--------------------------------------------|
| □ 产科医療補償制度 × +                                                                                       |                                            |
| ← C (⊕ https://www.sanka.jcqhc.or.jp/                                                                |                                            |
| 産科医療補償制                                                                                              | 度                                          |
| ①「https://www.sanka.jcqhc.or.jp/」と入力<br>②【Enter】キーをクリックしてください。                                       |                                            |
| ④証明書選択画面が表示されるので、発行者が「SA<br>選択し、「OK」を押します。                                                           | NKA JCQHC CA – G2」となっている証明書を               |
| Windows セキュリティ                                                                                       | ×                                          |
| 証明書の確認                                                                                               |                                            |
| サイト www.sanka.jcqhc.or.jp に対する資格情報                                                                   | 般が必要です:                                    |
|                                                                                                    |                                            |
| 発行者: SANKA JCQHC CA - G2                                                                             |                                            |
| 有効期間: 2021/0 <b>2</b> /01 から 2026/0                                                                  | 1/31                                       |
| 証明書のプロパティを表示します                                                                                      |                                            |
|                                                                                                    | ±                                          |
| UK UK                                                                                                | TYJEN                                      |
|                                                                                                    |                                            |
| <br>  ⑤ユーザPINを入力し、「ログイン」をクリックして                                                                      | てください。                                     |
| ※半角小文字で入力してください。10回連続でん<br>なくなりますのでご注意ください。<br>※USBキーが使用できなくなった場合には、産<br>(電話0120-330-637)宛てにご連絡ください。 | パスワードを間違えると、USBキーが使用でき<br>科医療補償制度専用コールセンター |
| 7-tfpin X                                                                                            |                                            |
|                                                                                                    | (erass2003をインストールされている方)                   |
|                                                                                                    | 「22221111」(半角)を入力                          |
| ユーザPIN:<br>ユーザPINの変更                                                                                 |                                            |

Г

パスワード設定の規則・・・半角英数字で8桁以上16桁以下で設定してください。

※パスワードの有効期限は「6ヶ月」です。セキュリティの観点から、定期的にパスワードを 変更してください。

| https://www.sanka.jcqhc.or.jp/K0199Login.do                  |                                              |                       |
|--------------------------------------------------------------|----------------------------------------------|-----------------------|
| Q 公益財団法人 日本医療機能評価機構<br>Japan Council for Quality Health Care | 画面表示時刻 : 2023/04/25<br>ログインユーザD : 0012700016 | 5 16:34:33<br>0000053 |
| パスワード変更                                                      |                                              | 印刷                    |
| パスワード有効期限が過ぎました。パ<br>※バスワートは以下のルールに<br>の生命を数字                | スワードを変更してください。                               |                       |
| の現在のパスワードと異なってい                                              | 1822                                         |                       |
| 変更前パスワード     変更後パスワード     変更後パスワード     変更後パスワード     プロ・ドンド   |                                              |                       |
| 変更後ハスリード(確認)<br>用)                                           |                                              |                       |
|                                                              |                                              |                       |
|                                                              |                                              |                       |
|                                                              |                                              |                       |
|                                                              |                                              |                       |
| a Marchi                                                     | *                                            | 707 01                |

| メニュー - 個人 - Microsoft Edge                                                                                                    |                              |                       | -                            | 0                | × |
|----------------------------------------------------------------------------------------------------|------------------------------|-----------------------|------------------------------|------------------|---|
| 🥭   🔂 https://www.sanl                                                                                                    | ka.jcqhc.or.jp/K0199Login.do |                       |                              |                  | _ |
| <u> いたまでのでは、<br/>いたまでのでは、<br/>していた。<br/>していた。<br/>していた。<br/>していた。<br/>していた。<br/>していた。<br/>していた。<br/>したのでのでは、<br/>したのでのでは、<br/>したのでのでは、<br/>したのでのでは、<br/>したのでのでは、<br/>したのでのでは、<br/>したのでのでのでは、<br/>したのでのでのでは、<br/>したのでのでのでいた。<br/>したのでのでのでのでは、<br/>したのでのでのでのでのでのでのでは、<br/>したのでのでのでのでのでのでのでのでのでのでのでのでのでのでのでのでのでのでので</u> | 能評価機構<br>lealth Care         | 画面表示時刻 :<br>ログインユーザ⊡: | 2023/04/25 1<br>001270001600 | 7:21:50<br>)0053 | , |
| <u></u> ج                                                                                                    |                              |                       |                              |                  |   |
|                                                                                                    | 項目を通知してくたさい                  |                       |                              |                  |   |
|                                                                                                    | < 妊産婦情報 >                    |                       |                              |                  |   |
|                                                                                                    | < 分娩機関情報 ><br>分娩機関情報の確認/更新   |                       |                              |                  |   |
|                                                                                                    | < 引落掛金情報 ><br>「引落掛金情報の確認     |                       |                              |                  |   |
|                                                                                                    | < 事案情報 ><br>事案情報の確認          |                       |                              |                  |   |
|                                                                                                    | パスワード変更 掲示板                  |                       |                              |                  |   |
|                                                                                                    | ログアウト                        |                       |                              |                  |   |

## ② CD-ROMをご使用の分娩機関

CD-ROMをご使用の分娩機関のデジタル証明書PW設定の流れは、以下のとおりとなります。

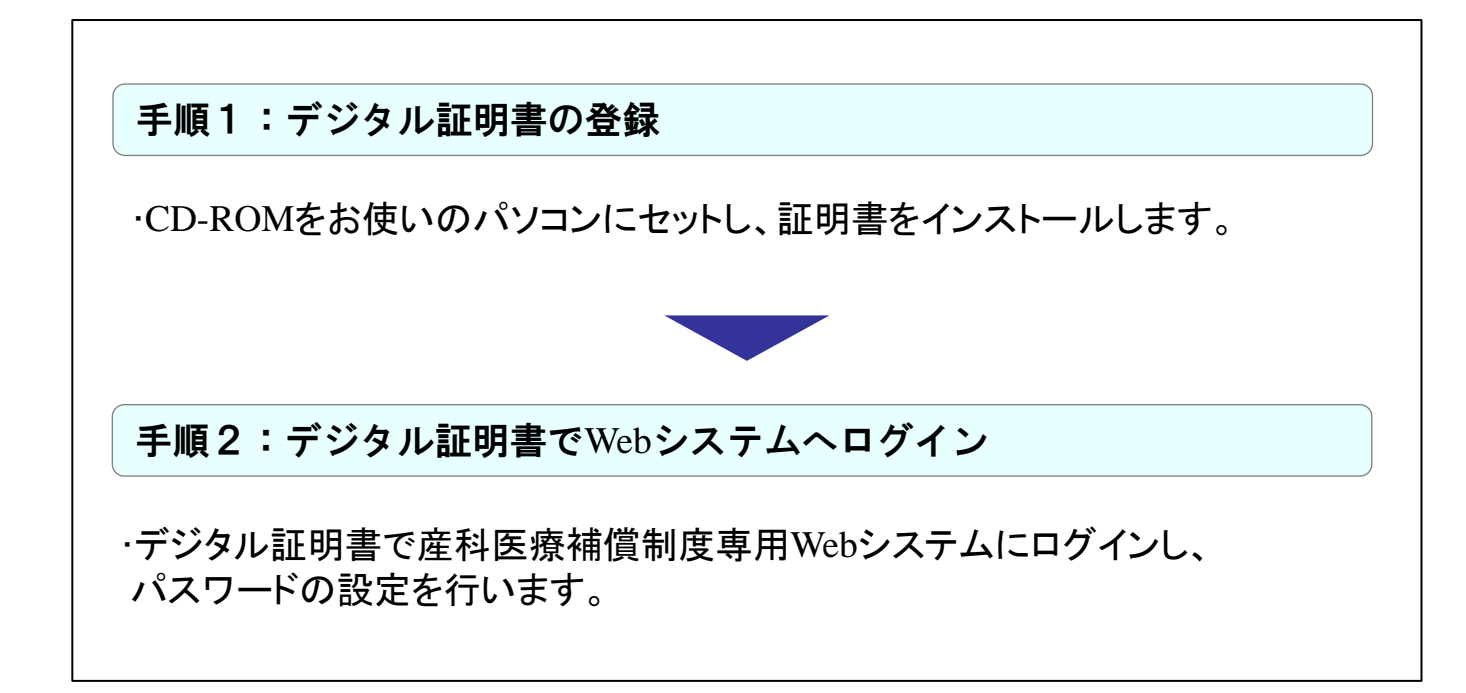

### 手順1:デジタル証明書の登録

CD-ROM内の「Certp.p12ファイル」をダブルクリックすると以下の画面が表示されます。

### ①「次へ」をクリックしてください。

|               | ノレビヘルとい。                                                                                                    |
|---------------|----------------------------------------------------------------------------------------------------|
|               | ←                                                                                                    |
|               | 証明書のインポート ウィザードの開始                                                                                                    |
|               | このウィザードでは、証明書、証明書信頼リスト、および証明書失効リストをディスクから証明書ストアにコピー<br>します。                                                            |
|               | 証明照期によって発行された証明書は、ユーザー ID を確認し、データを保護したり、またはセキュリティで保護<br>されたネットワーク接続を提供するための情報を含んでいます。証明書ストアは、証明書が保留されるシステ<br>ム上の模成です。 |
|               | 保存場所<br>●現在のユーザー(Ω)<br>○ ローカル コンピューター(L)                                                                               |
|               | 続行するには、[次へ] をクリックしてください。                                                                                               |
|               |                                                                                                    |
|               |                                                                                                    |
| ②ファイル名は変更     | せず、「次へ」をクリックしてください。                                                                                                    |
|               | ← 移聴時巻のインボートウイザード                                                                                                    |
|               | インボートする証明書ファイル<br>インボートするファイルを指定してください。                                                                                |
|               | ファイル名(E):<br>¥¥tsclient¥D¥0041300002010701.p12 参照(E)                                                                   |
|               | 注意: 次の形式を使うと 1 つのファイルに複数の証明書を保管できます:                                                                                   |
|               | Personal Information Exchange- PKCS #12 (.PFX, P12)<br>Cryptographic Message Syntax Standard- PKCS #7 証明書 (.P78)       |
|               | Microsoft シリアル化された証明會ストア (.SST)                                                                                        |
|               | 次へ(N) キャンセル                                                                                                    |
|               |                                                                                                    |
|               |                                                                                                    |
|               |                                                                                                    |
| 3/1/1-1-12222 | 1111」(半角数字)を入力し、「次へ」をクリックしてくたさい。                                                                                       |
|               | ← ■ 疑明書のインポート ウィザード                                                                                                    |
|               |                                                                                                    |
|               | 秘密キーの保護<br>セキュリティを維持するために、秘密キーはパスワードで保護されています。                                                                         |
|               | 秘密キーのパスワードを入力してください。<br>パスワードの2                                                                                        |
|               |                                                                                                    |
|               |                                                                                                    |
|               | インポート オブション(1):                                                                                                    |
|               | □ 秘密キーの保護を進力にする(£)<br>このオプションを有効にすると、秘密キーがアプリケーションで使われるたびに確認を求められます。                                                   |
|               | □ このキーをエクスポート可能にする( <u>M</u> )<br>=の / (w/ファップルト≂ッ) オートを可能に」 = ★                                                       |
|               | ¬= W/1727777 / PF77A/N=F2*9#Eとしる 9。 □ 仮想化パースのセキュリティを使用して秘密キーを保護する(エクスポート不可)(P)                                         |
|               | □ すべての拡張プロパティを含める(A)                                                                                                   |
|               |                                                                                                    |
|               | (次へ(N)) キャンセル                                                                                                    |

|            | 証明書ストア                                                    |                |
|------------|-----------------------------------------------------------|----------------|
|            | 証明書ストアは、証明書が保管されるシステム上の領域です。                              |                |
|            | Windows に証明書ストアを自動的に選択させるか、証明書の場所を                        | 指定することができます。   |
|            | ● 証明書の種類に基づいて、自動的に証明書ストアを選択する(                            |                |
|            | <ul> <li>証明書をすべて次のストアに配置する(P)</li> <li>証明書フトロ・</li> </ul> |                |
|            |                                                           | 参照( <u>R</u> ) |
|            |                                                           |                |
|            |                                                           |                |
|            |                                                           | 次へ(N) キャンセル    |
| ⑤「完了」をクリッ  | クしてください。                                                  |                |
| ←          | 🚰 証明書のインポート ウィザード                                         |                |
|            | 証明書のインボート ウィザードの完了                                        |                |
|            | [完了] をクリックすると、証明書がインポートされます。                              |                |
|            | 次の設定が指定されました:                                             |                |
|            | 選択された証明書ストア ウイザードで自動的に決定されます                              |                |
|            | 内容 PFA<br>ファイル名 ¥tsclient¥D¥0041300002010701.p12          |                |
|            |                                                           |                |
|            |                                                           |                |
|            |                                                           |                |
|            |                                                           |                |
|            |                                                           |                |
|            |                                                           |                |
|            |                                                           | 完了任 キャンセル      |
| ⑥「OK」をクリック | <b>りしてください。</b>                                           |                |
| 証明書の       | )インポート ウィザード X                                            |                |
|            | 正しくインポートされました。                                            |                |
|            |                                                           |                |

| 手順2:デジタル証明書でWebシステムへログイン                                                                        |
|-------------------------------------------------------------------------------------------------|
| ①産科医療補償制度運用システムのアドレス「https://www.sanka.jcqhc.or.jp/」を入力し、<br>【Enter】キーをクリックしてください。              |
| ■ 产科医療補償制度 × 十                                                                                  |
| ← C ⊕ https://www.sanka.jcqhc.or.jp/                                                            |
| 產科医療補償制度 汕 Cability Health Care                                                                 |
| ①「https://www.sanka.jcqhc.or.jp/」と入力<br>②【Enter】キーをクリックしてください。                                  |
| <ul> <li>②証明書選択画面が表示されるので、発行者が「SANKA JCQHC CA」となっているデジタル証明書</li> <li>を選択し、「OK」を押します。</li> </ul> |
| Windows セキュリティ     ×       証明書の選択                                                               |
| サイト www.sanka.jcqhc.or.jp に対する資格情報が必要です:                                                        |
| 除行者: SANKA JCQHC CA - G2 有効期間: 2021/03/01 から 2026/02/28 証明書のプロパティを表示します その他 OK キャンセル            |

③以下のログイン画面が表示されます。ユーザーIDの表示をご確認のうえ、初回パスワードを入力 し、「ログイン」をクリックしてください。

●ユーザーID:お送りしたCD-ROMに貼付されているID(16桁の番号)が表示されるか ご確認下さい。

●初回パスワード:半角小文字で「pass○○○○○○○○○

<pass+10桁の分娩機関管理番号 ※ (合計14桁) > を入力してください。 ※分娩機関管理番号は12月に送付の「産科医療補償責任保険 加入者証」に記載

| 産科医療補留制度運用システム ログイン          | 個人 - Microsoft Edge | - | 0 |
|------------------------------|---------------------|---|---|
| 🧿 🖹 🗄 https://www.sanka.jcqh | or.jp/welcome.do    |   |   |
|                              |                     |   |   |
|                              |                     |   |   |
|                              | 産科医療補償制度運用システム ログイン |   |   |
|                              |                     |   |   |
|                              |                     |   |   |
|                              |                     |   |   |
|                              | D 0012700016000053  |   |   |
|                              |                     |   |   |
|                              |                     |   |   |
|                              | 《インフォメ ビョン》         |   |   |
|                              | 1                   |   |   |
|                              |                     |   |   |
|                              |                     |   |   |
|                              |                     |   |   |
|                              |                     |   |   |
|                              |                     |   |   |
|                              |                     |   |   |
|                              |                     |   |   |
|                              | <b>.</b>            |   |   |
|                              |                     |   |   |
|                              | 「終了」「ログイン」          |   |   |

④最後に以下の画面が表示されますので、覚えやすいパスワードに変更し、「更新」をクリックしてください。

パスワード設定の規則・・・半角英数字で8桁以上16桁以下で設定してください。

※パスワードの有効期限は「6ヶ月」です。セキュリティの観点から、定期的にパスワードを 変更してください。

| 山 公益財団法人 日本医療機<br>Japan Council for Quality H | 能評価機構<br>feall Care                                                   | 画面表示時刻 :2023/04/25 1634:3<br>ログインユーザID:0012700016000053 |
|-----------------------------------------------|-----------------------------------------------------------------------|---------------------------------------------------------|
| パスワード変更                                       |                                                                       | 印刷                                                      |
|                                               | パスワード有効期限が過ぎました。パスワードを変更して                                            | てください。                                                  |
|                                               | ※バスワードは以下のルールに従ってください。<br>の半角英数字<br>の6桁以上、16桁以下<br>③現在のバスワードと異なっていること |                                                         |
|                                               | 変更前パスワード                                                              |                                                         |
|                                               | 変更後バスワード<br>変更後バスワード(確認<br>用)                                         |                                                         |
|                                               |                                                                       |                                                         |
|                                               | 6310100001300001                                                      |                                                         |
|                                               |                                                                       |                                                         |
|                                               |                                                                       |                                                         |
|                                               |                                                                       |                                                         |

| 🧔 メニュー - 個人 - Microsoft Edge                            |                                    | - 0 ×                                                        |
|---------------------------------------------------------|------------------------------------|--------------------------------------------------------------|
| 🧔   🖯 https://www.sanka                                 | j <b>cqhc.or.jp</b> /K0199Login.do |                                                              |
| <b>山</b> 公益財団法人 日本医療機能<br>Japan Council for Quality Hea | 주 <b>価機構</b><br>Ith Care           | 画面表示時刻 : 2023/04/25 17:21:50<br>ログインユーザID : 0012700016000053 |
|                                                         | 項目を選択してください                        |                                                              |
|                                                         | < 妊産婦情報 >                          | Xiz                                                          |
|                                                         | < 分娩機関情報 > 分娩機関情報の確認/更新            |                                                              |
|                                                         | < 引落掛金情報 ><br>引落掛金情報の確認            |                                                              |
|                                                         | < 事案情報 ><br>事案情報の確認                |                                                              |
|                                                         | パスワード変更 掲示板                        |                                                              |
|                                                         | ログアウト                              |                                                              |

A108(10)23.8(改)